## 【地域包括支援センター管理システム(Attend) マスタ更新手順】

- 一宮市ウェブサイト トップページ「ページ ID検索」のID入力欄に「<u>1024161</u>」と入 カし「表示」または Enter キーを押します。
  (トップページから「事業者向け情報」-「介護保険 事業」-「介護保険事業者」-「地域包括支援センタ ー管理システム マスタ情報ダウンロード」の順に選 択しても同じページに移動します。)
- マスタ情報のダウンロードページに移動しま すので、「Attend 居宅連携データ(マスタの み)」を選択します。

③「名前を付けて保存」を選択します。

④「デスクトップ」を選択して、マスタ情報をパ ソコンのデスクトップに保存します。

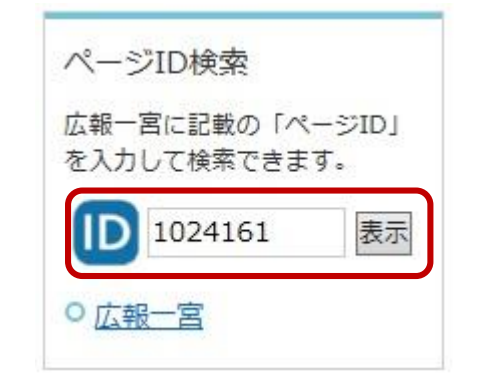

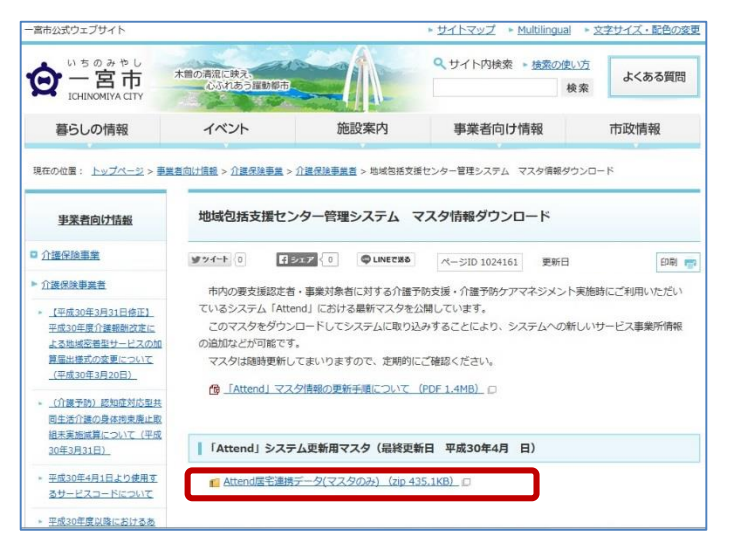

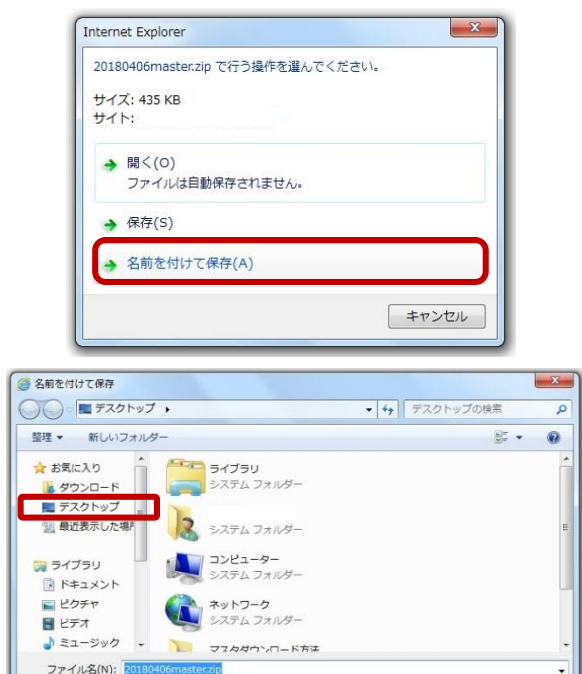

保存(S)

キャンセル

ファイルの種類(T): 圧縮 (zip 形式) フォルダー (\*.zip)

▲ フォルダーの非表示

⑤ Attend にログインし、「5.外部連携」ー「2. 居宅連携 | /F(取込)」を選択します。 取込ファイルの選択ウィンドウが表示されますので、上記でダウンロードした zip ファイルを 選択し、取込実行します。

以上でマスタの情報が上書きされ、事業所情報・単位数マスタなどが更新されます。